Please review the following "How To" step by step instructions for registering for this year's QA Conference, in Dallas, Texas. You may want to zoom into the document by 140 %, for clearer screenshot pictures.

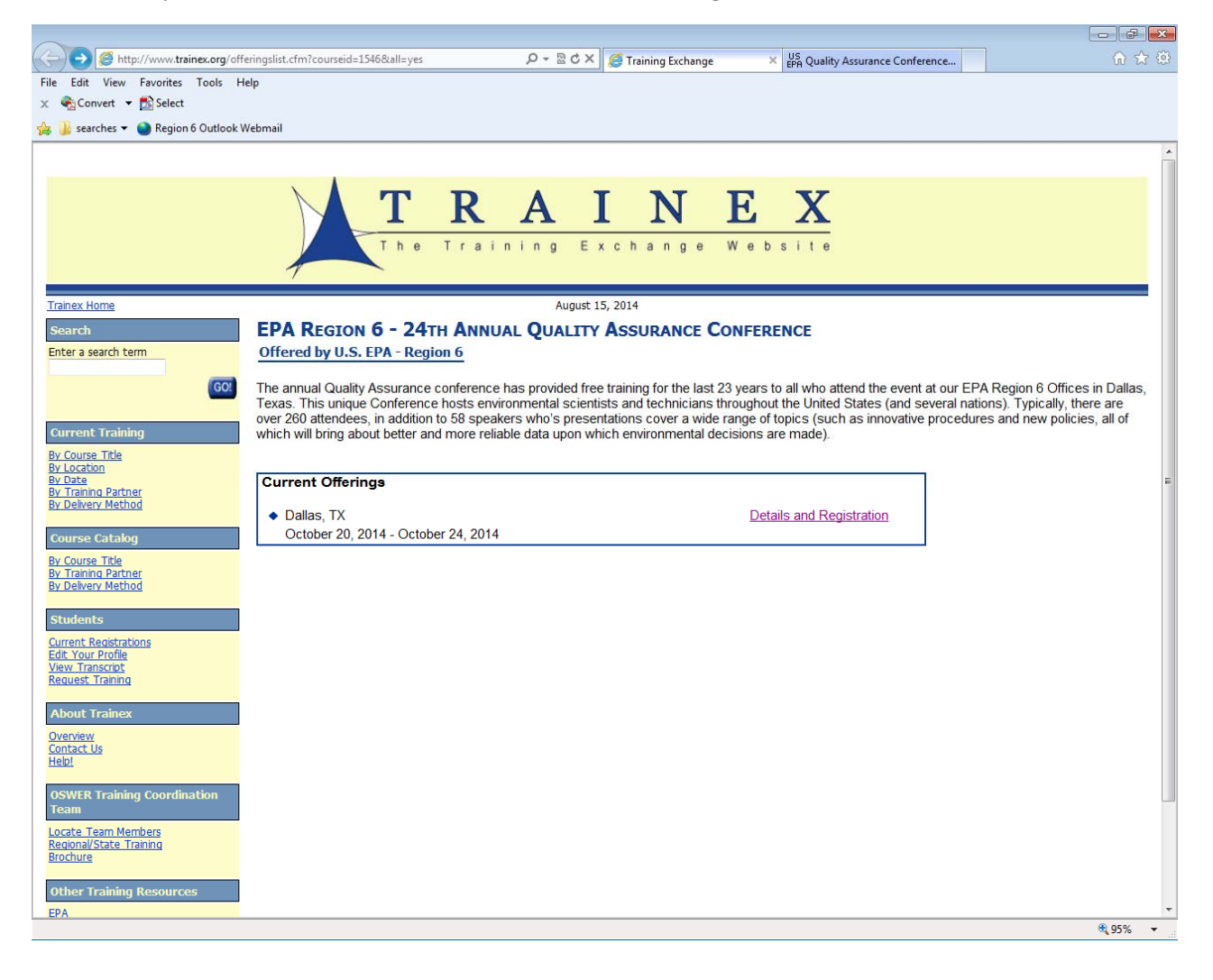

Click on the provided TRAINEX link, then click on Details and Registration.

## Click on Register Now

| -                                              |                                              |                                                                                                    |                |
|------------------------------------------------|----------------------------------------------|----------------------------------------------------------------------------------------------------|----------------|
|                                                | details.cfm?courseid=1546&classid=6702       | ・ ター 習 ♂ × ) 🦪 Training Exchange   Class S × 🛛 US EPA Quality Assurance Conference                                                                                 | ର 🕁 😳          |
| File Edit View Favorites Tools Help            | p                                            |                                                                                                    |                |
| 🗴 🍓 Convert 🔻 🛃 Select                         |                                              |                                                                                                    |                |
| 👍 길 searches 🕶 🅥 Region 6 Outlook Wel          | bmail                                        |                                                                                                    |                |
| Trainex Home                                   |                                              | August 15, 2014                                                                                                    |                |
| Search                                         | EVENT DETAILS                                |                                                                                                    |                |
| Enter a search term                            | EVENT DETAILS                                |                                                                                                    |                |
| Enter a search term                            | To register for this offering, click the Reg | ister button at the bottom of this page                                                                                                    |                |
| GO!                                            | General Information                          |                                                                                                    |                |
|                                                | Course Name:                                 | EPA Region 6 - 24th Annual Quality Assurance Conference                                                                                                    |                |
| Current Training                               | Training Partner:                            | U.S. EPA - Region 6                                                                                                    |                |
| By Course Title                                | Description:                                 | The annual Quality Assurance conference has provided free training for the last                                                                                    |                |
| By Location<br>By Date                         |                                              | Texas. This unique Conference hosts environmental scientists and technicians                                                                                       |                |
| By Training Partner                            |                                              | throughout the United States (and several nations). Typically, there are over 260                                                                                  |                |
| By Delivery Pietriou                           |                                              | attendees, in addition to 58 speakers who's presentations cover a wide range of<br>topics (such as innovative procedures and new policies, all of which will bring |                |
| Course Catalog                                 |                                              | about better and more reliable data upon which environmental de [more]                                                                                             |                |
| By Course Title                                | Registration Status:                         | Registration Open                                                                                                    |                |
| By Training Partner<br>By Delivery Method      | Begins:                                      | October 20, 2014 at 8:00 AM                                                                                                    |                |
|                                                | Ends:                                        | October 24, 2014 at 5:00 PM                                                                                                    |                |
| Students                                       | Additional Information:                      | If for any reason you need to change your answers to these questions in the                                                                                        |                |
| Current Registrations                          |                                              | future, please contact trainex-replies@emsus.com.                                                                                                    |                |
| View Transcript                                | Location                                     |                                                                                                    |                |
| Request Training                               | This offering will be held at:               | U.S. EPA - Region 6                                                                                                    |                |
| About Trainex                                  |                                              | (corner of Ross and Field Streets)                                                                                                    |                |
| <u>Overview</u>                                |                                              | Dallas, TX 75202                                                                                                    |                |
| Contact Us<br>Help!                            | Location Map:                                | _                                                                                                    |                |
|                                                | of the location - they may not be 100%       | Click here to view                                                                                                    |                |
| OSWER Training Coordination                    | accurate.                                    |                                                                                                    |                |
| Tealli                                         | Hotel Information                            |                                                                                                    |                |
| Locate Team Members<br>Regional/State Training | Hotel name and address:                      | To be determined - check back for updates                                                                                                    |                |
| Brochure                                       |                                              | http://www.epa.gov/region6/ga/index14.htm. These items will be updated in the                                                                                      |                |
| Other Training Resources                       |                                              | future.                                                                                                    |                |
| FPA                                            |                                              |                                                                                                    |                |
| Other U.S. Government                          |                                              |                                                                                                    |                |
| Online Instruction Design                      |                                              | Persister New                                                                                                    |                |
| Listservs and other resources                  |                                              | Register Now                                                                                                    |                |
|                                                |                                              |                                                                                                    |                |
|                                                | Cor                                          | mments Privacy and Security Notice                                                                                                    |                |
|                                                |                                              | URL: http://www.trainex.org/classdetails.cfm                                                                                                    |                |
|                                                |                                              | Page layout last mounted: 05/07/2014                                                                                                    | -              |
| http://www.trainex.org/register.cfm?courseid=1 | 1546&classid=6702                            |                                                                                                    | <b>@</b> 95% 👻 |

## Enter your email address and click on Login

| ~                                                                                                    |                                                                                                    |                                                                                                    |
|----------------------------------------------------------------------------------------------------|----------------------------------------------------------------------------------------------------|----------------------------------------------------------------------------------------------------|
| + State Attp://www.trainex.org/regis                                                                                                    | ter.cfm?courseid=1546&classid=6702                                                                                                    | 6 😒 🔅                                                                                                    |
| File Edit View Favorites Tools Hel                                                                                                    | p                                                                                                    |                                                                                                    |
| 🗴 🍓 Convert 🔻 🔂 Select                                                                                                    |                                                                                                    |                                                                                                    |
| 👍 길 searches 🔻 🅥 Region 6 Outlook We                                                                                                    | ebmail                                                                                                    |                                                                                                    |
| Trainex Home<br>Search                                                                                                    | T R A I N E X<br>The Training Exchange Website<br>August 15, 2014                                                                                                    |                                                                                                    |
| Enter a search term<br>GO?<br>Current Training<br>By Course Title<br>By Lotation<br>By Date<br>By Training Partner<br>By Delivery Method<br>Course Catalog | Thank you for your interest in registering for a training class. To login and complete your registration, please enter your e-mail a<br>your e-mail address is your unique identifier for your records with us. Using a shared e-mail address will create significant proble<br>profile and may prevent you from registering for classes. If you do not have your own e-mail address, please consider using one<br>available on the internet such as <u>HotMail</u> <sup>™</sup> or <u>Yahool Mail</u> <sup>™</sup> . Also note that we need a valid Internet e-mail address (John Smitt<br>an Internet e-mail address).<br>E-mail Address: | Idress. Please note that<br>ems with your student<br>: of the free e-mail services<br>h/DC/Organization is not |
| by Training Partner<br>By Delivery Method<br>Students<br>Current Reastrations<br>Edit Your Profile<br>View Transcript<br>Request Training                  |                                                                                                    |                                                                                                    |
| About Trainex Overview Contact Us HelpI OSWER Training Coordination Team Locate Team Members Regional/State Training Brochure                              |                                                                                                    |                                                                                                    |
| Other Training Resources<br>EPA                                                                                                    |                                                                                                    | ₹ 95% ₹                                                                                                    |

Fill in your Profile as shown below. Some fields are mandatory and you will not be able to continue until these are filled in! Therefore, please do try to fill this in as accurately and as concise as possible. Additionally, use appropriate abbreviations when you can (for example use EPA for U. S. Environmental Protection Agency in Region 6). Finally, please ensure that your name and email address are correct since these items will be used to provide you with your name badge and your certificate for attending the conference. See the examples provide below. Click submit upon completing your profile.

| Co S http://www.trainex.org/pro            | ofiles/setup.cfm?courseid=1546&classid=6702&email=senk 🔎 - 🗟 🖒 🗙 🙋 Training                                                                                                    | Exchange × 😓 Quality Assurance Conference                                                                                                    |
|--------------------------------------------|----------------------------------------------------------------------------------------------------|----------------------------------------------------------------------------------------------------|
| x Convert - 🔂 Select                       |                                                                                                    |                                                                                                    |
|                                            | TRAAIN<br>The Training Exchan                                                                                                    | N E X<br>nge Website                                                                                                    |
| Trainex Home                               | August 15, 2014                                                                                                    |                                                                                                    |
| Search                                     | PROFILE SETUR                                                                                                    |                                                                                                    |
| Enter a search term                        | PROFILE SETOP                                                                                                    |                                                                                                    |
| GO!                                        | To register for this class, we need the following information. If you have<br>be sure to read our <u>Privacy Notice</u> . Please note that all fields are require<br>fields, we may be unable to notify you if a class is cancelled, relocated or | questions about why we need this information and what it will be used for, please<br>ad to properly register you for a class. If your student profile has missing or blank<br>or rescheduled. |
| Current Training                           | Student's Information:                                                                                                    |                                                                                                    |
| By Course Title                            | First Name and Middle Initial:                                                                                                    |                                                                                                    |
| By Location<br>By Date                     | Last Name:                                                                                                    |                                                                                                    |
| By Training Partner<br>By Delivery Method  | Organization:                                                                                                    |                                                                                                    |
| by beinery reality                         | Job Type:                                                                                                    |                                                                                                    |
| Course Catalog                             | Office/Division:                                                                                                    |                                                                                                    |
| By Course Title                            | Address:                                                                                                    |                                                                                                    |
| By Delivery Method                         | Address Line 2:                                                                                                    |                                                                                                    |
|                                            | Mail Code (if appl.):                                                                                                    |                                                                                                    |
| Students                                   | City:                                                                                                    |                                                                                                    |
| Current Registrations<br>Edit Your Profile | State:                                                                                                    | · · · · · · · · · · · · · · · · · · ·                                                                                                    |
| View Transcript                            | Country (if not USA):                                                                                                    |                                                                                                    |
| Request framming                           | Zip/Postal Code:                                                                                                    |                                                                                                    |
| About Trainex                              | Phone:                                                                                                    | , Ext.                                                                                                    |
| Overview                                   | Fax:                                                                                                    |                                                                                                    |
| Contact Us<br>Help!                        | E-mail Address:                                                                                                    | senkayi.sala@epa.gov                                                                                                    |
| OSWER Training Coordination<br>Team        | Password: (whv2)<br>We ask that you select a password to protect your<br>student profile from undesred changes. If you ever<br>forget your password, we can email it to you.                                                                      |                                                                                                    |
| Regional/State Training                    | Job Title:                                                                                                    |                                                                                                    |
| Brochure                                   | Work Experience:                                                                                                    | 0-2 •                                                                                                    |
| Other Training Resources                   | Duties:                                                                                                    |                                                                                                    |
| EPA                                        | Supervisor or Alternate Contact Information:                                                                                                    |                                                                                                    |
| Other U.S. Government                      | Name:                                                                                                    |                                                                                                    |
| Online Instruction Design                  | Phone:                                                                                                    | , Ext.                                                                                                    |
| Listservs and other resources              | E-mail:                                                                                                    |                                                                                                    |
|                                            | Subm                                                                                                    | nit .                                                                                                    |

| Convert 👻 🛃 Select                |                                                                                                    |                                                                                                    |                                                                                             |
|-----------------------------------|----------------------------------------------------------------------------------------------------|----------------------------------------------------------------------------------------------------|---------------------------------------------------------------------------------------------|
|                                   | T R A<br>The Training E                                                                                                    | x c h a n g e W e b s i t e                                                                                                    |                                                                                             |
| ex Home                           | August                                                                                                    | 15, 2014                                                                                                    |                                                                                             |
| rch                               | PROFILE SETUP                                                                                                    |                                                                                                    |                                                                                             |
| r a search term                   | To register for this class, we need the following information<br>be sure to read our <u>Privacy Notice</u> . Please note that all field<br>fields, we may be unable to notify you if a class is cancelle | If you have questions about why we need this infor<br>s are required to properly register you for a class. If<br>d, relocated or rescheduled. | rmation and what it will be used for, please<br>f your student profile has missing or blank |
| rent Training                     | Student's Information:                                                                                                    |                                                                                                    |                                                                                             |
| ourse Title                       | First Name and Middle Initial:                                                                                                    | Sala N                                                                                                    |                                                                                             |
| ocation<br>ate                    | Last Name:                                                                                                    | Senkayi                                                                                                    |                                                                                             |
| raining Partner                   | Organization:                                                                                                    | EPA                                                                                                    |                                                                                             |
| envery method                     | Job Type:                                                                                                    | U.S. EPA - Other 🔹                                                                                                    |                                                                                             |
| irse Catalog                      | Office/Division:                                                                                                    | Water Quality - WQ                                                                                                    |                                                                                             |
| ourse Title                       | Address:                                                                                                    | 1445 Ross Ave.,                                                                                                    |                                                                                             |
| elivery Method                    | Address Line 2:                                                                                                    |                                                                                                    |                                                                                             |
|                                   | Mail Code (if appl.):                                                                                                    |                                                                                                    |                                                                                             |
| dents                             | City:                                                                                                    | Dallas                                                                                                    |                                                                                             |
| ent Registrations<br>Your Profile | State:                                                                                                    | Texas                                                                                                    | -                                                                                           |
| / Transcript                      | Country (if not USA):                                                                                                    |                                                                                                    |                                                                                             |
| Jest Training                     | Zip/Postal Code:                                                                                                    | 75202                                                                                                    |                                                                                             |
| out Trainex                       | Phone:                                                                                                    | 214-665-6477 , Ext.                                                                                                    |                                                                                             |
| view                              | Fax:                                                                                                    | 214-665-7373                                                                                                    |                                                                                             |
| ract Us<br>L                      | E-mail Address:                                                                                                    | senkayi.sala@epa.gov                                                                                                    |                                                                                             |
| VER Training Coordination         | Password: ( <u>whv?</u> )<br>We ask that you select a password to protect your<br>student profile from undesired changes. If you ever                                                                    | *******                                                                                                    |                                                                                             |
| 111<br>ha Taam Mambaa             | forget your password, we can email it to you.                                                                                                    |                                                                                                    |                                                                                             |
| onal/State Training               | Job Title:                                                                                                    | WQ QAO                                                                                                    |                                                                                             |
| hure                              | Work Experience:                                                                                                    | 0-2 🔻                                                                                                    |                                                                                             |
| er Training Resources             | Duties:                                                                                                    | Divisional Quality Assurance Officer                                                                                                    |                                                                                             |
|                                   | Supervisor or Alternate Contact Information:                                                                                                    |                                                                                                    |                                                                                             |
| er U.S. Government                | Name:                                                                                                    | David Garcia                                                                                                    |                                                                                             |
| Government                        | DI CONTRACTORIO DE CONTRACTORIO DE CONTRACTORIO DE CONTRACTORIO DE CONTRACTORIO DE CONTRACTORIO DE CONTRACTORIO                                                                                          |                                                                                                    |                                                                                             |

Upon creating your account! Follow the "click here" link to continue the registration process, as shown below.

| A http://www.trainex.org/pro                                                                                 | offles/profile verify.cfm D + 🗟 C X 🧖 Training Exchange X 💆 24th Aprila Quality Accurance                                                                                                    |          |
|----------------------------------------------------------------------------------------------------|----------------------------------------------------------------------------------------------------|----------|
| x € Convert ▼ Select                                                                                         | interning control of the second control of the second control of t | 00 00 00 |
|                                                                                                    |                                                                                                    | î        |
|                                                                                                    | The Training Exchange Website                                                                                                    |          |
| Trainex Home                                                                                                 | August 15, 2014                                                                                                    |          |
| Search                                                                                                    | PROFILE SETUP                                                                                                    |          |
| Enter a search term                                                                                          | Account created! To continue the registration process, <u>click here.</u>                                                                                                    |          |
| Current Training                                                                                             |                                                                                                    |          |
| <u>By Course Title</u><br>By Location<br>By Date<br>By Training Partner<br>By Delivery Method                |                                                                                                    |          |
| Course Catalog                                                                                               |                                                                                                    | E        |
| By Course Title<br>By Training Partner<br>By Delivery Method                                                 |                                                                                                    |          |
| Students Current Registrations                                                                               |                                                                                                    |          |
| <u>Edit Your Profile</u><br><u>View Transcript</u><br><u>Request Training</u>                                |                                                                                                    |          |
| About Trainex                                                                                                |                                                                                                    |          |
| Contact Us<br>Help!                                                                                          |                                                                                                    |          |
| OSWER Training Coordination<br>Team                                                                          |                                                                                                    |          |
| Locate Team Members<br>Regional/State Training<br>Brochure                                                   |                                                                                                    |          |
| Other Training Resources                                                                                     |                                                                                                    |          |
| EPA<br>Other U.S. Government<br>Non-Government<br>Online Instruction Design<br>Listservs and other resources |                                                                                                    |          |
|                                                                                                    | Commente Privacy and Security Nation                                                                                                    | -        |

The final step to Registering for this year's conference is to answer two questions in the following highlighted format, see the screenshot directly below.

1) yes

2) no

|                                                            |                                                                                                    | ð 🔀 |
|------------------------------------------------------------|----------------------------------------------------------------------------------------------------|-----|
| C 🛞 🥖 http://www.trainex.org/reg                           | gister_step2.cfm?courseid=1546&classid=6702 🔎 🛪 🗟 🗘 🗶 🦉 Training Exchange x 🖉 🛱 24th Annual Quality Assuranc                                   | ☆ 🕮 |
| 🗴 🍓 Convert 👻 🔂 Select                                     |                                                                                                    |     |
| X Find:                                                    | Previous Next Options V                                                                                                    |     |
|                                                            | T R A I N E X<br>The Training Exchange Website                                                                                                 |     |
|                                                            | 7                                                                                                    |     |
| Trainex Home                                               | August 15, 2014 Logout of your Profile                                                                                                    |     |
| Search                                                     | CONFIRM YOUR REGISTRATION                                                                                                    |     |
| Enter a search term                                        | Thank you, Sala Senkayi.                                                                                                    |     |
| GO!                                                        | Please note: To process your registration, we need more information specific to this class offering. Please fill in the requested information. |     |
| Comment Tarihing                                           |                                                                                                    |     |
| By Course Title                                            | Please type your answers to the following 2 questions in the text box below:                                                                   |     |
| By Location<br>By Date                                     | 1) Would you like to sign up for the Special Session (Please note there is a 30 person limit)?                                                 |     |
| By Training Partner<br>By Delivery Method                  | 2) Would you like a printed copy of the agenda items?                                                                                          |     |
| Courses Catalan                                            | Please type your answer in the following format example:                                                                                       |     |
| By Course Title                                            | 1) yes                                                                                                    |     |
| By Training Partner<br>By Delivery Method                  | 2) nd                                                                                                    | E   |
| Chudanta                                                   | If for any reason you need to change your answers to these questions in the future, please contact trainex-                                    |     |
| Current Registrations                                      | reples@emsus.com.<br>Don't forget to submit your answer to this question to continue with the registration process                             |     |
| Edit Your Profile<br>View Transcript                       |                                                                                                    |     |
| Request Training                                           |                                                                                                    |     |
| About Trainex                                              |                                                                                                    |     |
| Overview<br>Contact Us                                     | Ψ.                                                                                                    |     |
| Help!                                                      |                                                                                                    |     |
| OSWER Training Coordination                                | Your registration will not be be submitted until you click the button below.                                                                   |     |
| Locate Team Members                                        | Register Now                                                                                                    |     |
| Regional/State Training<br>Brochure                        |                                                                                                    |     |
|                                                            |                                                                                                    |     |
| Other Training Resources                                   |                                                                                                    |     |
| Other U.S. Government<br>Non-Government                    |                                                                                                    |     |
| Online Instruction Design<br>Listservs and other resources |                                                                                                    |     |
|                                                            | Comments Privacy and Security Notice                                                                                                    | -   |

You will have completed registering for this year's conference upon responding to these two questions and then clicking on Register Now.

| CORE http://www.trainex.org/r                  | egister_step2.cfm?courseid=1546&classid=6702 🔎 🗧 🗟 🗙 🦉 Training Exchange 🗙 🖉 24th Annual Quality Assuranc                                                                   |
|------------------------------------------------|----------------------------------------------------------------------------------------------------|
| 🗙 🍓 Convert 👻 🔂 Select                         |                                                                                                    |
| × Find:                                        | Previous Next 📝 Options 👻                                                                                                    |
|                                                | T R A I N E X<br>The Training Exchange Website                                                                                                    |
| <u>Trainex Home</u>                            | August 15, 2014 Logout of your Profile                                                                                                    |
| Search                                         | CONFIRM YOUR REGISTRATION                                                                                                    |
| Enter a search term                            | Thank you, Sala Senkayi.                                                                                                    |
| GO!                                            | Please note: To process your registration, we need more information specific to this class offering. Please fill in the reguested information                               |
|                                                |                                                                                                    |
| Current Training                               | Additional information Required Please type your assesses to the following 2 questions in the text has below:                                                               |
| By Location                                    |                                                                                                    |
| By Date<br>By Training Partner                 | <ol> <li>Would you like to sign-up for the Special Session (Please note there is a 30 person limit)?</li> <li>Would you like a printed conv of the agenda terms?</li> </ol> |
| By Delivery Method                             |                                                                                                    |
| Course Catalog                                 | Please type your answer in the following format example:                                                                                                    |
| By Course Title<br>By Training Partner         | 2) no                                                                                                    |
| By Delivery Method                             | If for any reason you need to change your answers to these questions in the future, please contact trainex-                                                                 |
| Students                                       | replies@emsus.com.                                                                                                    |
| Current Registrations<br>Edit Your Profile     | Don't forget to submit your answer to this question to continue with the registration process.                                                                              |
| View Transcript<br>Request Training            | A                                                                                                    |
| About Trainex                                  |                                                                                                    |
| <u>Overview</u>                                |                                                                                                    |
| Contact Us<br>Help!                            |                                                                                                    |
| OSWER Training Coordination                    | Your registration will not be be submitted until you click the button below.                                                                                                |
| Team                                           | Parister Now                                                                                                    |
| Locate Team Members<br>Regional/State Training | Register Now                                                                                                    |
| Brochure                                       |                                                                                                    |
| Other Training Resources                       |                                                                                                    |
| EPA<br>Other U.S. Government                   |                                                                                                    |
| Non-Government<br>Online Instruction Design    |                                                                                                    |
| Listservs and other resources                  |                                                                                                    |
|                                                | Comments Privacy and Security Notice                                                                                                    |

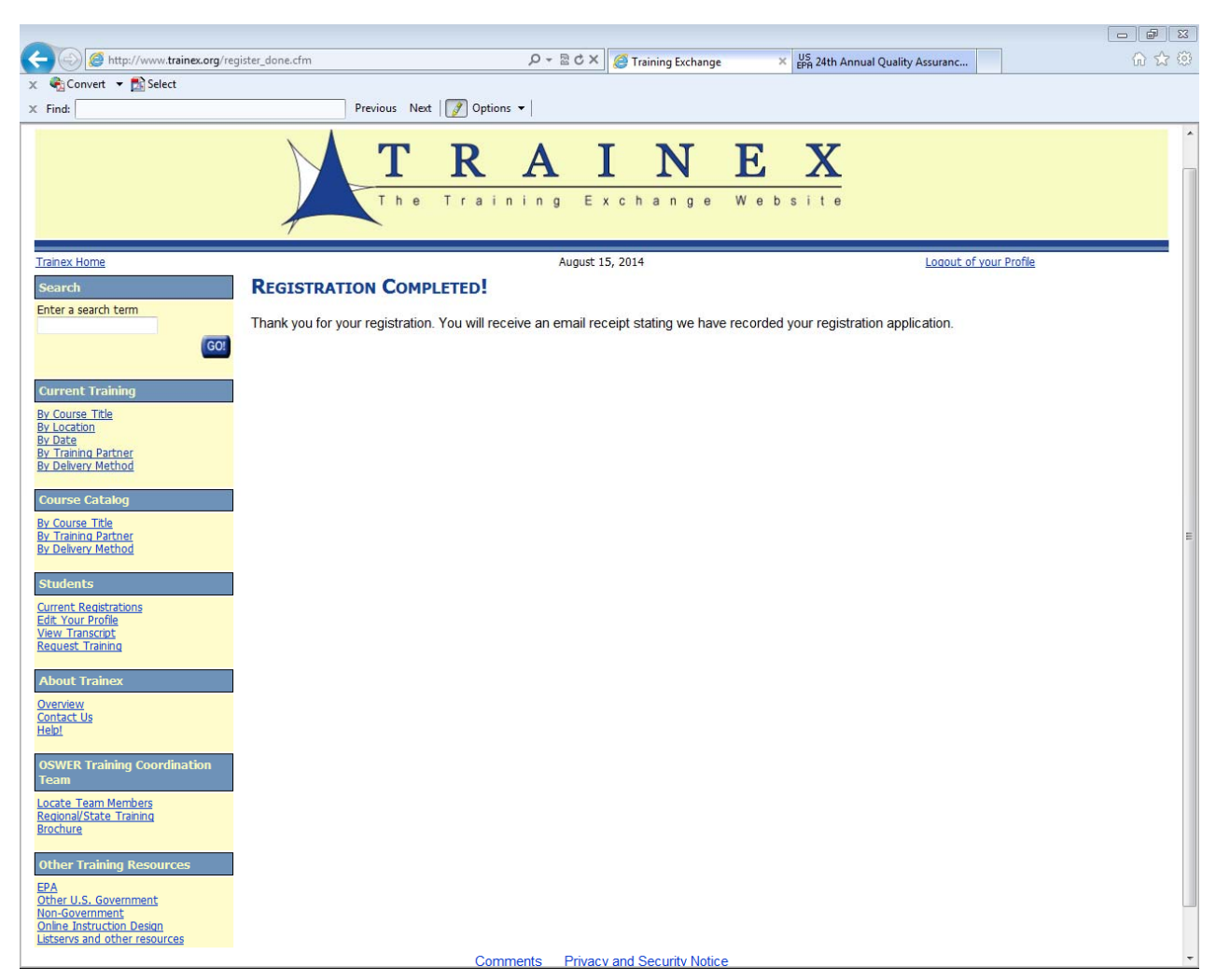

You will get the below "Registration Completed" screen in addition to an email confirmation.

Thank you for registering for the 24<sup>th</sup> QA Conference and we look forward to seeing you in Dallas.